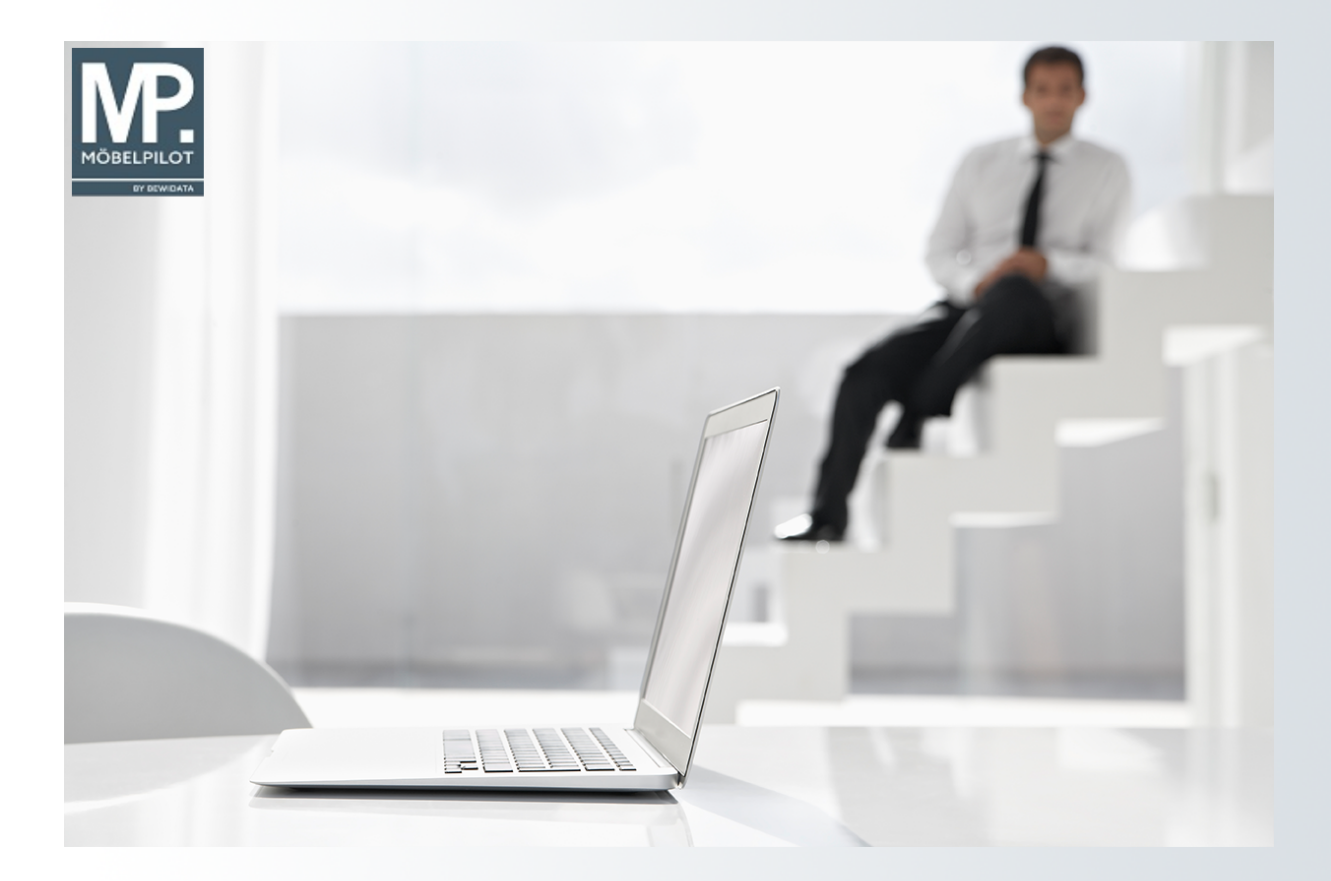

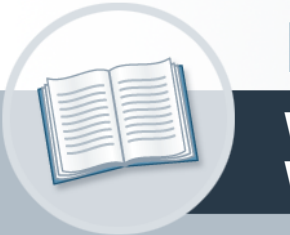

# Handbuch

Wie erfahre ich, über welche freien Warenbestände wir verfügen?

## Urheberrecht und Haftung

Dieses Handbuch enthält urheberrechtlich geschützte Informationen. Ohne ausdrückliche schriftliche Genehmigung der *bewidata* Unternehmensberatung und EDV-Service GmbH, Isaac-Fulda-Allee 9, 55124 Mainz ist es nicht gestattet, das gesamte Handbuch oder Texte daraus zu reproduzieren, zu speichern oder in irgendeiner Form zu übertragen, zu vervielfältigen oder zu verbreiten.

Die Firma *bewidata* Unternehmensberatung und EDV-Service GmbH übernimmt für den Inhalt dieses Handbuches und damit im Zusammenhang stehende geschäftliche Vorgänge keinerlei Garantie. Das gilt auch für hierin enthaltene Fehler und möglicherweise dadurch entstehende Fehlfunktionen in der Arbeit mit den hier beschriebenen Programmen. Die *bewidata* GmbH behält sich vor, ohne vorherige Ankündigung dieses Handbuch von Zeit zu Zeit auf den neuesten Stand zu bringen. Änderungen der Bildschirmmasken behalten wir uns ebenfalls vor.

**Hinweis**: Alle in diesem Handbuch abgebildeten Screenshots wurden mit einem aktuellen Webbrowser wie Google Chrome, Firefox oder Microsoft Edge erstellt. Abweichungen zu anderen Browsern behalten wir uns vor.

#### Impressum

*bewidata* Unternehmensberatung und EDV-Service GmbH Isaac-Fulda-Allee 9 55124 Mainz Telefon 06131 63920 Telefax 06131 639266

Geschäftsführer: Hans-Jürgen Röhrig - Handelsregister Mainz HRB 4285

#### Support Rufnummern

| Durchwahl 1 | Telefon 06131 639272 |
|-------------|----------------------|
| Durchwahl 2 | Telefon 06131 639226 |
| Durchwahl 3 | Telefon 06131 639227 |
| _           |                      |

| Fax:     | 06131 611618           |
|----------|------------------------|
| E-Mail:  | support@moebelpilot.de |
| Homepage | www.moebelpilot.de     |

#### Hotline Zeiten

| Montag bis Donnerstag | 9.00 – 17.30 Uhr |
|-----------------------|------------------|
| Freitag               | 9.00 – 16.30 Uhr |

## Inhaltsverzeichnis

| URHEBERRECHT UND HAFTUNG                                        | 2 |
|-----------------------------------------------------------------|---|
| IMPRESSUM                                                       | 2 |
| WIE ERFAHRE ICH, ÜBER WELCHE FREIEN WARENBESTÄNDE WIR VERFÜGEN? | 5 |
| Formular aufrufen                                               | 5 |
| Selektionskriterien festlegen                                   | 6 |

Einen schnellen Überblick liefert hier die Warenbestandsliste. Die Selektionskriterien dieser Liste sind vielfältig und wir beschreiben Ihnen diese ausführlich in der Dokumentation "Das Formular - Bestandsliste". Erfahren Sie in diesem Kurs, wie die Liste aufgerufen und produziert wird.

Das E-Learning liegt im interaktiven Modus, im Präsentationsmodus (Standardeinstellung) und im Filmmodus vor. Wechseln Sie bei Bedarf den Modus mit Hilfe der Recorder-Funktion.

## Wie erfahre ich, über welche freien Warenbestände wir verfügen?

### Formular aufrufen

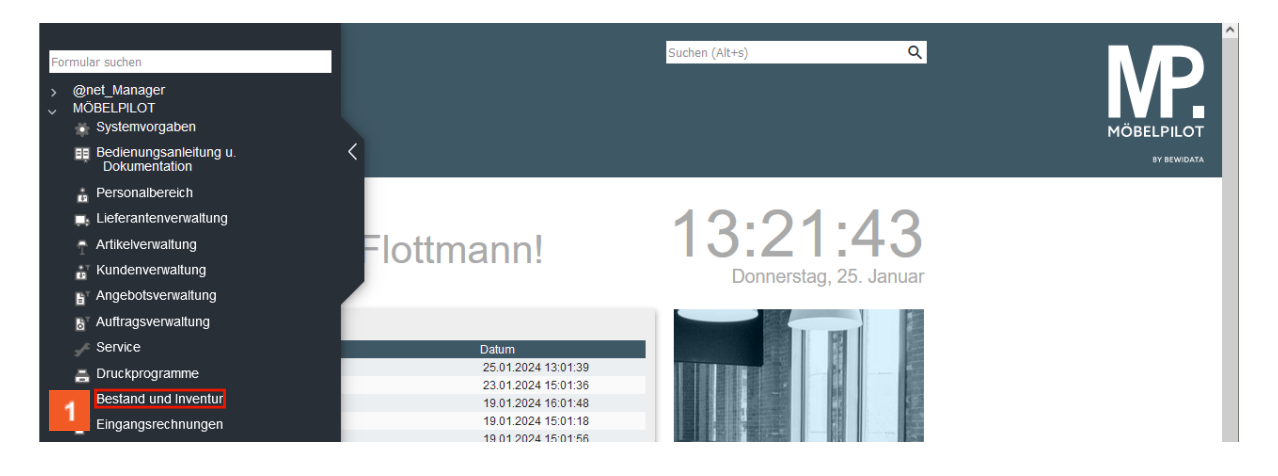

1 Klicken Sie auf den Hyperlink Bestand und Inventur.

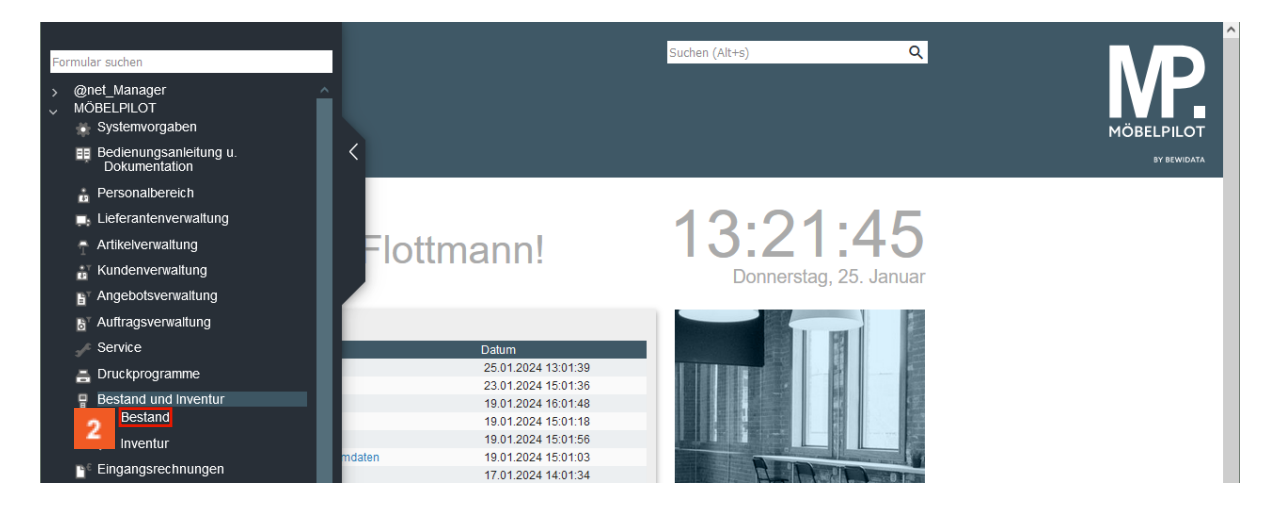

2 Klicken Sie auf den Hyperlink Bestand.

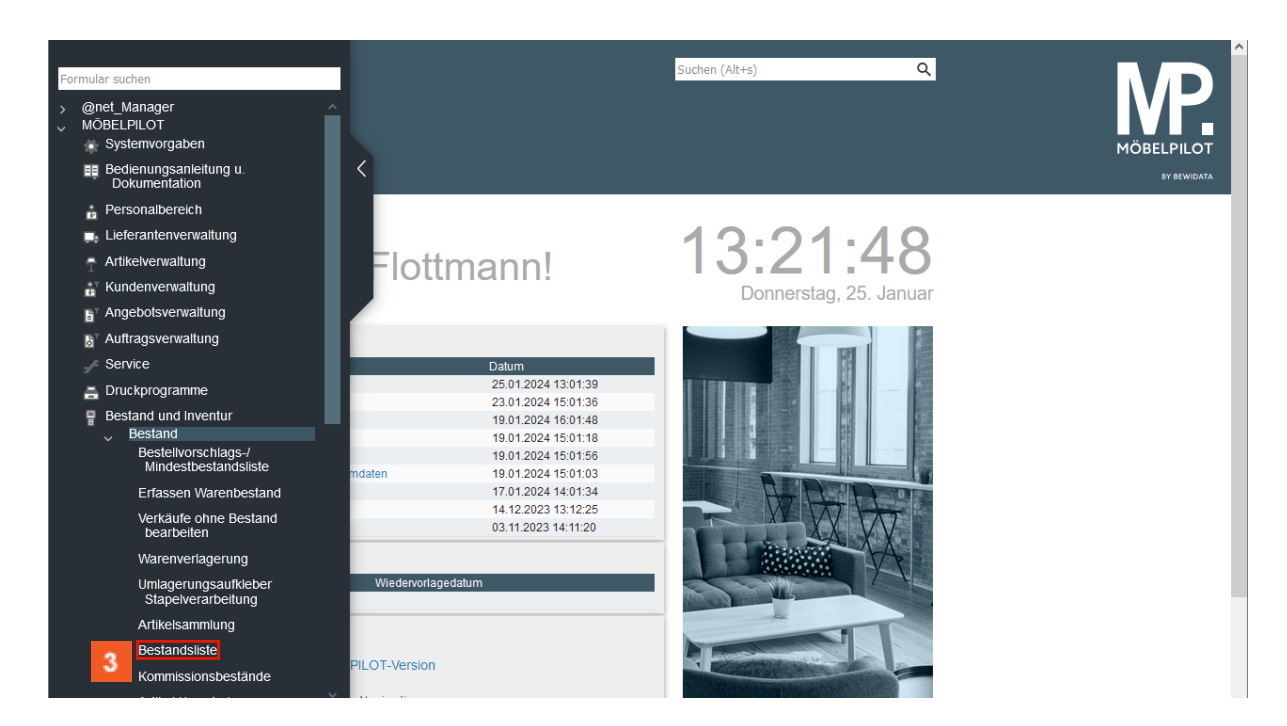

<sup>3</sup> Klicken Sie auf den Hyperlink **Bestandsliste**.

#### Selektionskriterien festlegen

| E<br>> | Bestandsliste Uli Flottmann                                                             | Suchen (Alt+s) Q  |  |
|--------|-----------------------------------------------------------------------------------------|-------------------|--|
|        | > von Artikelnummer bis Artikelnummer > Optiogen                                        | Q<br>Q            |  |
|        | Artikelbezeichnung<br>Modellbezeichnung<br>Modellbezeichnung Kunde<br>Einzelsuchbegriff | 4                 |  |
|        | VK-Preise drucken                                                                       | 1 - VK-1 und VK-2 |  |

In unserem Beispiel wollen wir wissen welche, nicht

kommissionsgebundenen Fernsehsessel der Firma Himolla, noch am Lager stehen. Um dies zu erfahren, müssen lediglich Vorgaben in den Feldern *Artikelbezeichnung* und *von / bis Lieferant* eingepflegt werden.

Klicken Sie auf das Eingabefeld Artikelbezeichnung.

| Bestandsliste Uli Flottmann     | Suchen (Alt+s)    |             |
|---------------------------------|-------------------|-------------|
| ✓ <sup>C</sup> ← ? <sup>±</sup> |                   | MÖBELPILOT  |
|                                 |                   | SY SEWIDATA |
| >                               |                   |             |
| von Artikelnummer               | Q                 |             |
| bis Artikelnummer               | Q                 |             |
| > Optionen                      |                   |             |
| Artikelbezeichnung              | 5                 |             |
| Modellbezeichnung               | 3                 | -           |
| Modellbezeichnung Kunde         |                   |             |
| Einzelsuchbegriff               |                   |             |
| Mit EK-Preisen                  |                   |             |
| VK-Preise drucken               | 1 - VK-1 und VK-2 | <b>~</b>    |

## 5 Geben Sie Fernsehsessel im Feld Artikelbezeichnung ein.

Δ

Suchen Sie in Ihrem freien Warenbestand nach Fernsehsesseln, dann geben Sie hier das entsprechende Schlüsselwort ein. Bitte beachten Sie, dass MÖBELPILOT exakt nach dieser Vorgabe sucht. Verwenden Sie beispielsweise in den Stammdaten auch den Begriff *TV-Sessel,* dann werden diese nicht gefunden.

| von Artikelnummer          | Q                                                  |   |
|----------------------------|----------------------------------------------------|---|
| bis Artikelnummer          | ۹                                                  |   |
| > Optionen                 |                                                    |   |
| Artikelbezeichnung         | Fernsehsessel                                      |   |
| Modellbezeichnung          | Fernsehsessel                                      |   |
| Modellbezeichnung Kunde    |                                                    |   |
| Einzelsuchbegriff          |                                                    |   |
| Mit EK-Preisen             |                                                    |   |
| VK-Preise drucken          | 1 - VK-1 und VK-2                                  | ~ |
| Artikeltextzeilen          |                                                    | 0 |
|                            | Mit Zwischensummen                                 |   |
|                            | Ohne Deckblatt                                     |   |
| Filiale                    | Nicht ausgewählt<br>0 - Zentrallager<br>1 - Kichen |   |
| von Lagerplatz             | bis Lagerplatz                                     |   |
|                            | Nur Gesamtsumme                                    |   |
| von/bis Wareneingangsdatum |                                                    |   |
| von Lieferant              | 0                                                  |   |

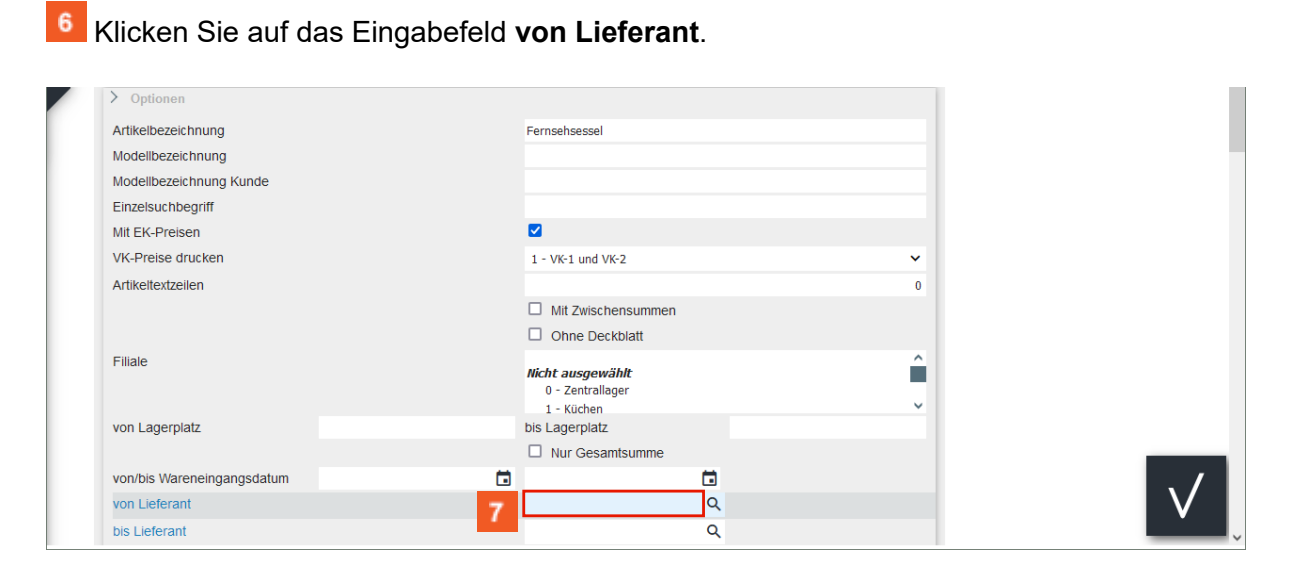

#### Geben Sie 70034 im Feld von Lieferant ein.

Ist Ihnen die hausinterne Lieferantennummer nicht bekannt, dann können Sie diese mit Hilfe der Suchfunktion <sup>Q</sup> herausfinden.

| modelibezeichnung Kunde    |                                                           |     |                     |   |
|----------------------------|-----------------------------------------------------------|-----|---------------------|---|
| <br>Einzelsuchbegriff      |                                                           |     |                     |   |
| Mit EK-Preisen             |                                                           |     |                     |   |
| VK-Preise drucken          | 1 - VK-1 und VK-2                                         |     |                     | ~ |
| Artikeltextzeilen          |                                                           |     |                     | 0 |
|                            | Mit Zwischensumm                                          | nen |                     |   |
|                            | Ohne Deckblatt                                            |     |                     |   |
| Filiale                    | <i>Nicht ausgewählt</i><br>0 - Zentrallager<br>1 - Küchen |     |                     | Ĵ |
| von Lagerplatz             | bis Lagerplatz                                            |     |                     |   |
|                            | Nur Gesamtsumme                                           | е   |                     |   |
| von/bis Wareneingangsdatum | 1                                                         |     |                     |   |
| von Lieferant              | 70034                                                     | Q   | HIMOLLA-NETTOPREISE |   |
| bis Lieferant 8            |                                                           | Q   |                     |   |
| von/bis Warengruppe        |                                                           | ~   |                     |   |
| von Unterwarengrunne       |                                                           | 0   |                     |   |

<sup>8</sup> Klicken Sie auf das Eingabefeld **bis Lieferant**.

|                            |          | <ul><li>Mit Zwischensummen</li><li>Ohne Deckblatt</li></ul> |   |                     |   |
|----------------------------|----------|-------------------------------------------------------------|---|---------------------|---|
| Filiale                    |          | Nicht ausgewählt<br>0 - Zentrallager<br>1 - Küchen          |   |                     | Ĵ |
| von Lagerplatz             |          | bis Lagerplatz                                              |   |                     |   |
|                            |          | Nur Gesamtsumme                                             |   |                     |   |
| von/bis Wareneingangsdatum | <b></b>  |                                                             |   |                     |   |
| von Lieferant              |          | 70034                                                       | Q | HIMOLLA-NETTOPREISE |   |
| bis Lieferant              | 9        |                                                             | ۹ |                     |   |
| von/bis Warengruppe        | <b>-</b> |                                                             | ~ |                     |   |
| von Untonvaronarunno       |          |                                                             | 0 |                     |   |

### <sup>9</sup> Geben Sie **70034** im Feld **bis Lieferant** ein.

| Bestandsliste Uli Flottmann | Suchen (Alt+s)     | ۹ |
|-----------------------------|--------------------|---|
| <sup>0</sup>                |                    |   |
| Modellbezeichnung Kunde     |                    |   |
| Einzelsuchbegriff           |                    |   |
| Mit EK-Preisen              |                    |   |
| VK-Preise drucken           | 1 - VK-1 und VK-2  | ~ |
| Artikeltextzeilen           |                    | 0 |
|                             | Mit Zwischensummen |   |
|                             | Ohne Deckblatt     |   |

10

Ð

Klicken Sie auf die Schaltfläche Speichern.

Nach der Aktion *Speichern* startet MÖBELPILOT automatisch den Vorgang zum Ausdruck der Bestandsliste.

#### Artikel-Bestandsliste

| l                     | Mit EK-Preisen          | Ja                         |  |
|-----------------------|-------------------------|----------------------------|--|
|                       | VK-Preise drucken       | VK-1 und VK-2              |  |
|                       | Artikelbezeichnung      | Fernsehsessel              |  |
|                       | Artikel-Art             |                            |  |
|                       | Modellbezeichnung       |                            |  |
| [                     | Artikeltextzeilen       | 0                          |  |
|                       | Einzelsuchbegriff       |                            |  |
| [                     | von Artikelnummer       |                            |  |
|                       | bis Artikelnummer       |                            |  |
| [                     | Modellbezeichnung Kunde |                            |  |
| [                     | Mit Zwischensummen      |                            |  |
| [                     | Filiale                 |                            |  |
| [                     | von Lagerplatz          |                            |  |
| ]                     | bis Lagerplatz          |                            |  |
| [                     | Nur Gesamtsumme         |                            |  |
| [                     | von Lieferant           | 70034(HIMOLLA-NETTOPREISE) |  |
| [                     | bis Lieferant           | 70034(HIMOLLA-NETTOPREiSE) |  |
| [                     | von Warengruppe         |                            |  |
| and the second second | bis Warengr Bach        |                            |  |

| ~   | Land - setands - (Ambiente E      | mrichtung, U | Jh 1 ottman.1)                                                                                                    |            | > 25.01 | .2024 13:46:06 | Seite 3- |                               |        | ~        |          |
|-----|-----------------------------------|--------------|----------------------------------------------------------------------------------------------------|------------|---------|----------------|----------|-------------------------------|--------|----------|----------|
| 1   | Artikel-Nummer                    | Filiale      | LP                                                                                                    | WED        | V-WGS   | WaGr           | Menge    | Lieferant                     | E-EK   | VK-1     | VK-2     |
|     | 70034-00005 Fernsehsessel         | 0            | HL                                                                                                    | 09.11.2016 | 5600    | 5/5600         | 2,00     | 70034 HIMOLLA-<br>NETTOPREISE | 529,15 | 1.979,00 | 1.598,00 |
|     | 9687                              |              |                                                                                                    |            |         |                |          |                               |        |          |          |
|     | 70034-00005 Fernsehsessel         | 0            | HL                                                                                                    | 20.03.2017 | 5600    | 5/5600         | 2,00     | 70034 HIMOLLA-<br>NETTOPREISE | 499,70 | 1.979,00 | 1.598,00 |
|     | 9687                              |              |                                                                                                    |            |         |                |          |                               |        |          |          |
|     | 70034-00005 Fernsehsessel         | 2            | A1                                                                                                    | 27.01.2016 | 5600    | 5/5600         | 1,00     | 70034 HIMOLLA-<br>NETTOPREISE | 499,70 | 1.979,00 | 1.598,00 |
|     | 9687                              |              |                                                                                                    |            |         |                |          |                               |        |          |          |
|     | 70034-00006 Fernsehsessel         | 2            | A1                                                                                                    | 09.11.2016 | 5600    | 5/5600         | 1,00     | 70034 HIMOLLA-<br>NETTOPREiSE | 529,15 | 1.979,00 | 1.598,00 |
| ļ   | 9687                              |              |                                                                                                    |            |         |                |          |                               | 100 -0 |          |          |
|     | 70034-00007 Fernsehsessel<br>9687 | 0            | HL                                                                                                    | 12.01.2017 | 5600    | 5/5600         | 2,00     | 70034 HIMOLLA-<br>NETTOPREISE | 499,70 | 1.979,00 | 1.598,00 |
|     | 70034-00007 Fernsehsessel         | 0            | HL                                                                                                    | 20.03.2017 | 5600    | 5/5600         | 2,00     | 70034 HIMOLLA-<br>NETTOPREISE | 499,70 | 1.979,00 | 1.598,00 |
|     | 9687                              |              |                                                                                                    |            |         |                |          |                               |        |          |          |
| í l | 70034-00007 Fernsehsessel         | 2            | A1                                                                                                    | 27.01.2016 | 5600    | 5/5600         | 1,00     | 70034 HIMOLLA-                | 499,70 | 1.979,00 | 1.598,00 |
|     |                                   | ~~.//        | and the second second sec |            |         |                | A        | NET TOPREISE                  |        |          |          |

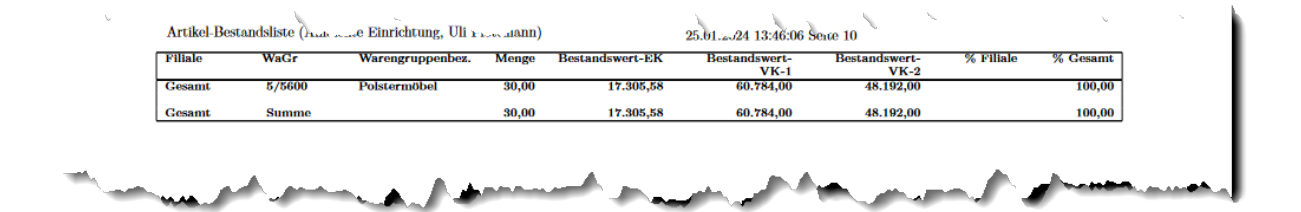